# ZoomによるオンラインRIMS 共同研究の手引き **操作マニュアル** *ゲスト/参加者*

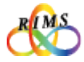

#### すべてのオンライン共同研究の参加者の方に 「絶対にお守りいただきたいこと」

●オンライン共同研究の各種 URL、ID パスワードは絶対に部外者に知らせないように すること。ホームページや SNS など不特定多数の第三者が閲覧できる場所への掲載も 厳に禁じます。

→部外者である第三者が勝手に入室し、共同研究と関係のない行為をするなど、厄介な 行動によりオンライン共同研究を機能不全に陥れる恐れがあります。

●ご自身のメールアドレスを正しくお伝えすること。

→誤ったアドレスにすると、第三者への情報漏洩につながる恐れがあります。

●各講演の映像や画像について、個人で利用する範囲での講演の録画等を除き、録画や 保存を禁止します。また不特定多数の第三者が閲覧できる場所への頒布は厳に禁じます。

※ただし、国際共同研究等に活用するためのオンデマンド配信を目的とする録画など、 共同研究遂行上必要な場合は、代表者および講演者の了承を前提に、可とします。

●講演者は、講演資料に使う著作物の扱いに充分注意し、出典元を明示するなど適切に 対応してください。

→著作権の扱いについては、関係法令に基づき適切に対応することが求められ ます。

●この操作マニュアルを本研究所の共同利用事業以外の目的で使用する場合は、共同利用掛 (kyodo (at) kurims.kyoto-u.ac.jp) までご連絡下さい。

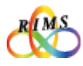

## ZoomによるオンラインRIMS 共同研究の手引き

# 操作マニュアル ゲスト/参加者

#### 目次

| ・カメラ設定<br>・ハウリングやエコーの発生と<br>4 アップデート方法                                                                    | … 5<br>定 … 6<br>ニテスト<br>ニ対策<br>… 9     |
|----------------------------------------------------------------------------------------------------|----------------------------------------|
| 2 開催まえ 1 事前登録用URLとミーティング                                                                                  | JRL …10                                |
| 3 開催当日       1 Zoomミーティングに参加する         2 ミーティング中の画面の説明         3 発言する(参加者画面の説明)         4 ミーティング退出とその他の機能 | ····11<br>····12<br>····13<br>能 ····14 |

4 その他

1

1 参考-ホスト操作 (無料版Zoomマニュアル) …15

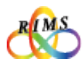

開催まえ

#### 1. インストール

ZoomのHP <u>https://zoom.us</u> にアクセスすると 一番下にある「**ダウンロード**」をクリックし、 "ダウンロードセンター"画面で、Zoomアプリを「**ダウンロード**」し、実行してインストール します。

※Windows/Mac ブラウザーによっては表示方法が多少違うので注意してください。

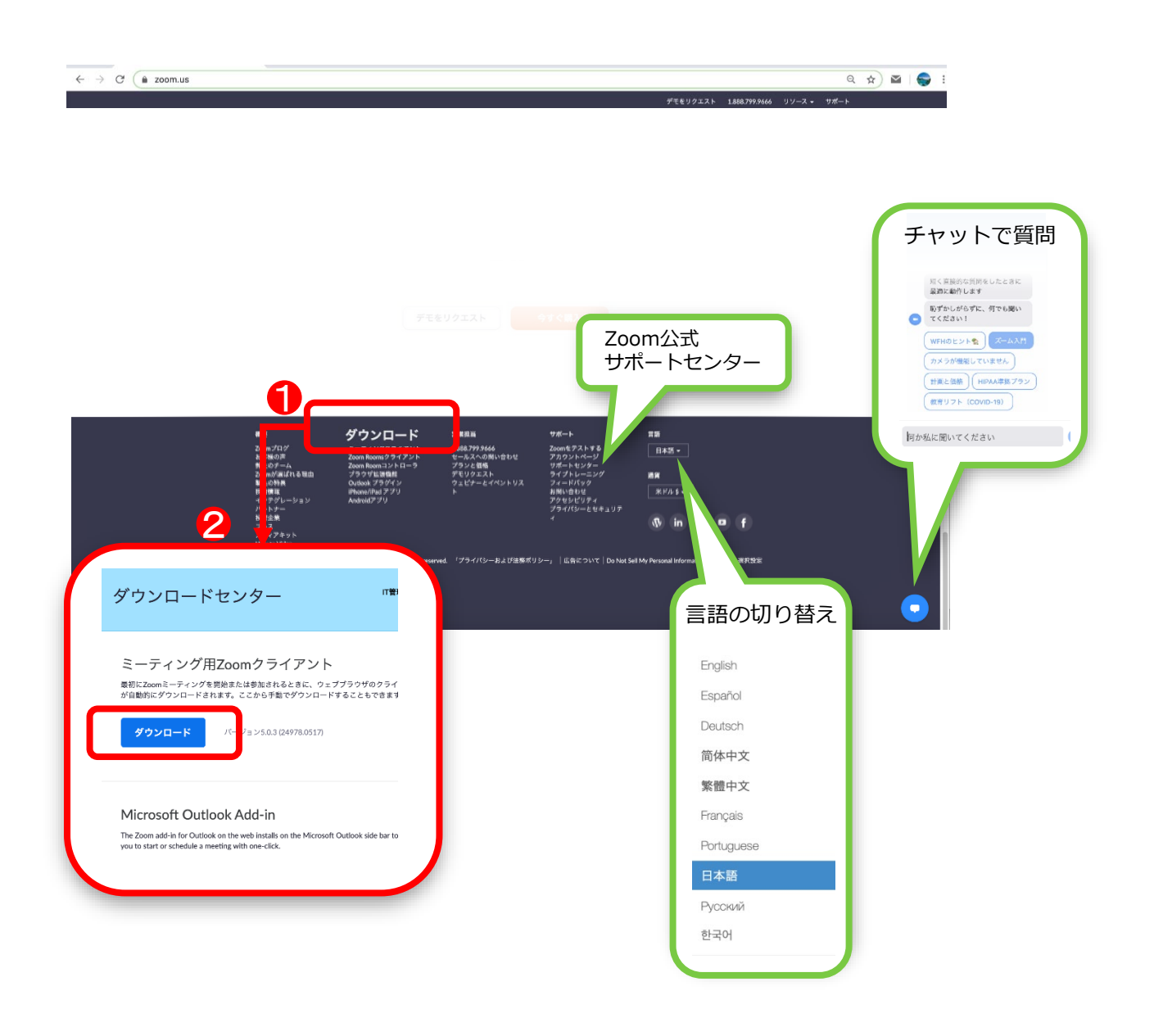

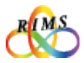

#### 2. アカウント取得

ZoomのHP <u>https://zoom.us</u> にアクセスし、画面右上の「**サインアップは無料です**」をクリックします。 "無料サインアップ"画面で、仕事用メールアドレスを入力する項目があるので、こちらにメールアドレスを入力し、「**サインアップ**」というボタンをクリックします。

|                                                   | 無料サインアップ                       |
|---------------------------------------------------|--------------------------------|
| २ 🖈) 🖻                                            | 仕事用メールアドレス                     |
| $y \neq x > 1.888.799.9666$ $y = y = -x + y = -x$ | ・<br>                          |
| 5 - サインイ・ サインアップは無料です                             | サインアップ                         |
| ください。                                             | すでにアカウントをお持ちですか?サインイン。         |
|                                                   | または                            |
|                                                   | SSOでサインイン                      |
|                                                   | G Googleでサインイン                 |
|                                                   | f Facebookでサインイン               |
|                                                   | サインアップすることで、プライバシー方針およびサービス規約に |

登録したメールアドレスに確認用メールが届きます。「**アクティブなアカウント**」ボタン、又は 登録URLをクリックします。

"Zoomへようこそ"画面に移動し、「名」「姓」「パスワード」「パスワードを確認する」のそれぞれの項目に必要情報を入力して「**続ける**」ボタンをクリックします。

※"仲間を増やしましょう"というページに遷移します。ここで招待することは必須ではないので 「手順をスキップする」をクリックすると、アカウント取得完了です。

|                                                                     | Zoomへようこそ                                                              |
|---------------------------------------------------------------------|------------------------------------------------------------------------|
|                                                                     | こんにちは、yymmbbkk2@gmail.com。 アカウントが作成されました。続ける<br>氏名を入力してパスワードを作成してください。 |
| こんにちは                                                               | <i>*</i>                                                               |
| pomへのサインアップありがとうございます!                                              | 4                                                                      |
| アカウントを開くには下記のボタンをクリックしてメールアドレスの認証をしてくださ                             | 姓                                                                      |
| アクティブなアカウント                                                         | パスワード                                                                  |
| 上記のボタンが利用できなければ、こちらをブラウザに張り付けてください:                                 | パスワードを確認する                                                             |
| https://zoom.us/activate?code=GxrEpp6nGs3Bu8_rWEseI3w_u_IZiJVpwYzA0 | サインアップすることで、プライバシー方針およびサービス規約にに同意した<br>ことになります。                        |
|                                                                     |                                                                        |

※アカウント取得していない場合でも、研究集会の参加は可能です。

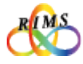

Zoom環境設定

開催まえ

## 3. カメラ・スピーカー・マイクの設定

#### 設定画面へ

最初にPCにカメラ、スピーカー、マイクがあるか確認しましょう。

ミーティングが始まる前までに必ずカメラとオーディオが正常に使えるかどうか事前に設定とテ ストをして確認します。

※カメラとマイクが無くても視聴のみであれば参加可能な場合があります。

インストールしたZoomアプリをクリックし、"サインイン"画面を表示して、「**サインイン**」します。"ホーム"画面の右側にある設定「**歯車マーク**」をクリックして"設定"画面に行きます。

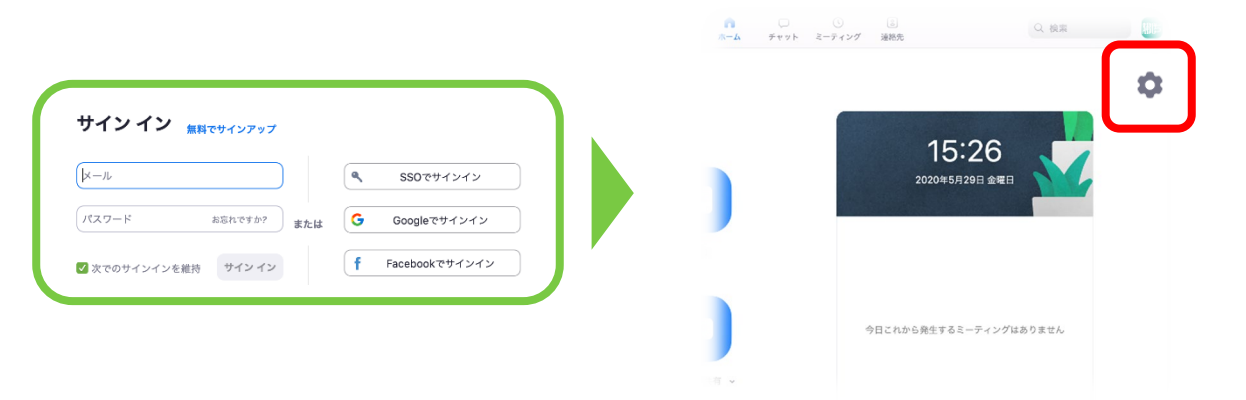

ちなみに、ミーティング中の画面でも設定できます。

画面左下のマイクマーク(オーディオマーク)、ビデオマークそれぞれの右側にある上向き矢印 「キャレット」をクリックし、一番下の「〇〇設定…」をクリックすると"設定"画面に行きます。

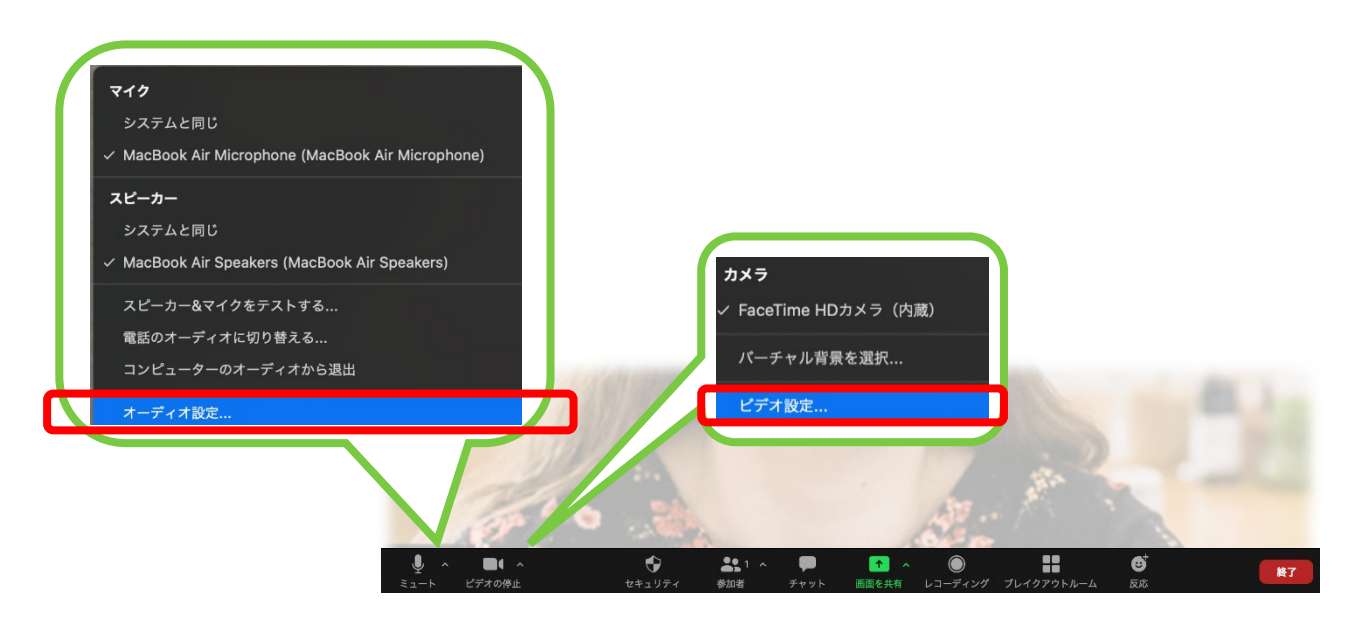

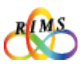

## 3. カメラ・スピーカー・マイクの設定

"設定"画面の左側の選択肢から設定する項目を選択します。 選択ができていないと、音が聞こえないことがあるので必ず事前に設定を確認しましょう。

#### スピーカーとマイクの設定とテスト "設定"画面の左側にある「オーディオ」をクリック エコー キャンセル スピーカーフォン (Yamaha. システムと同じ スピーカー / ヘッドホン (Realtek High Defi... 設定 スピーカーのテスト 内蔵出力 (内蔵スピーカー 出力レベル: ビデオ エコー キャンセル スピーカーフォン (Yamaha.. 出力音量 システムと同じ 画面を共有 Microphone マイクのテスト 内蔵マイク(内蔵マイク) C チャット レベル マイク (Realtek High Definition Audio) 💶 バーチャ. 力音量: マイク音量を自動調整します 上下マークをクリックし、使用するス ピーカーとマイクを選びます。 別のオーディオデバ 用して、着信音を鳴らします クリックすると音が ※内蔵スピーカーにするか、外付け(シ ✓ 会議に参加すると ィオをコンピュータで作動させる 出て確認できます。 ステムと同じ)のものにするかなどを選 ☑ ミーティングに 7をミュートにする 必要なら出力音量調 ▼ スペースキー 時的に自分をミュート解除できます 択します。 節します。 ※音が聞こえない場合は、「使用するス 詳細 ピーカー」「使用するマイク」を選べて クリックし、「ア〜」 いるかを確認します。 と言うと入力レベル ※いろいろパソコンに接続していると、 が動きます。入力音 選択肢が多くなります。 量を調節しましょう。 カメラ設定 "設定"画面の左側にある「ビデオ」をクリック

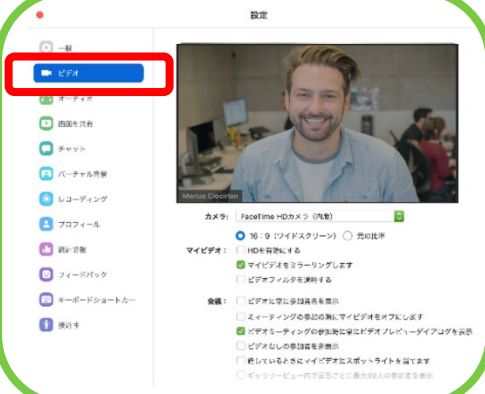

カメラ:上下マークをクリックし、使用するカメラを選びます。 画面に自分の顔が映っていればカメラの利用が可能です。 ※映っていなければ下記をチェックします。 ・ミーティング中の画面下部のビデオマーク「停止(赤色の/)」 をクリックして解除 ・Skypeなどの他のアプリを終了 ・PCのカメラ機能を有効化

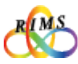

Zoom環境設定

開催まえ

## 3. カメラ・スピーカー・マイクの設定

#### ハウリングやエコーの発生と対策

声がこもる、変化する、途切れる、「キーン」という不快な音など、マイクがスピーカーの音を 拾って発生します。自分では気づきにくいですが、発言が聞き取りにくくなってしまうため、防 止する必要があります。

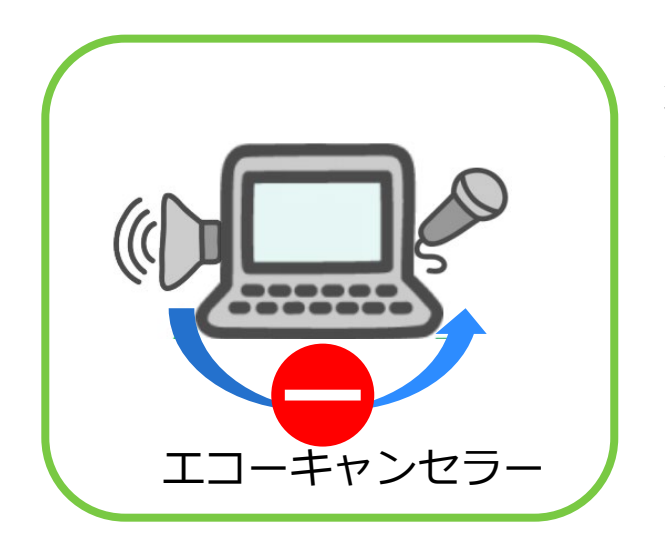

対策として、「エコーキャンセル」 や「ノイズキャンセル」という機能 が搭載されていれば、それを使用す ることをお勧めします。 マイクとスピーカーの位置が近すぎ ないかも確認します。

一つの部屋にPCが複数台ある場合、一方のパソコンをミーティング中の画面下部のマイクミュート「停止(赤色の/)」をする事に加えてスピーカーOFFが必要です。
 ※「コンピューターのオーディオから退出」か、ヘッドフォンを利用しましょう。

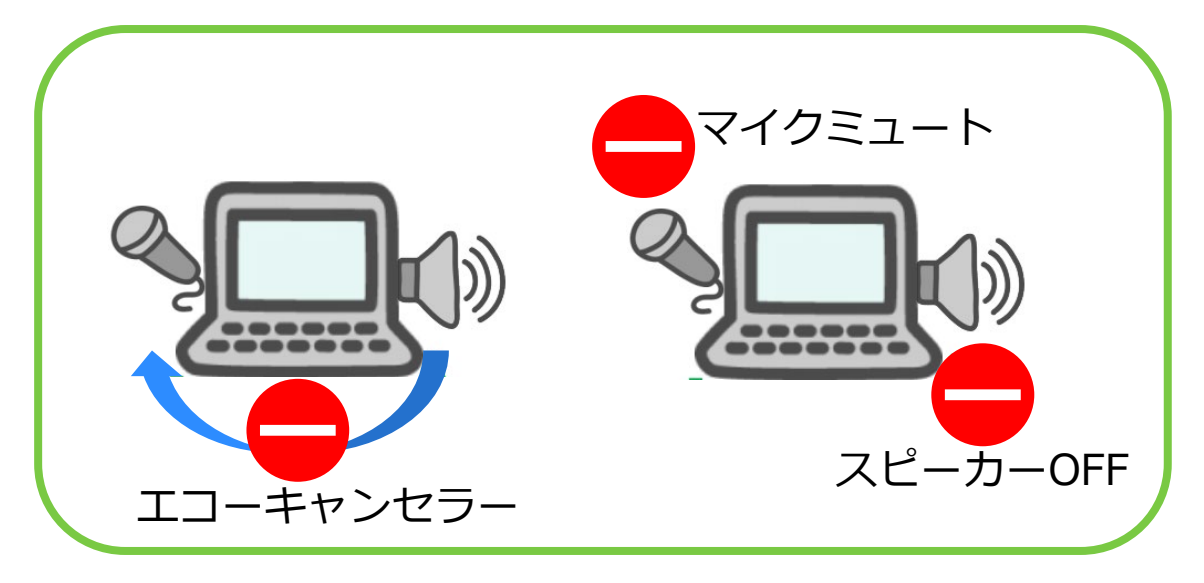

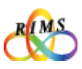

(8)

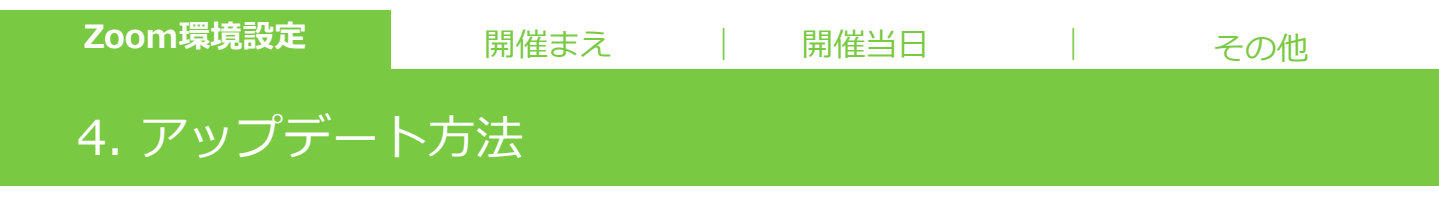

Zoomは定期的にバージョンが更新されており、最新版でないと不具合が起こることもあるので、 定期的に最新版が出ていないか確認します。

Zoomアプリを起動し、"ホーム画面"右側にあるアカウントアイコン(写真もしくは名前) をクリックするとメニューが表示されるので「**アップデートの確認**」をクリックします。 更新が利用可能のポップアップが出るので「**更新**」をクリックします。

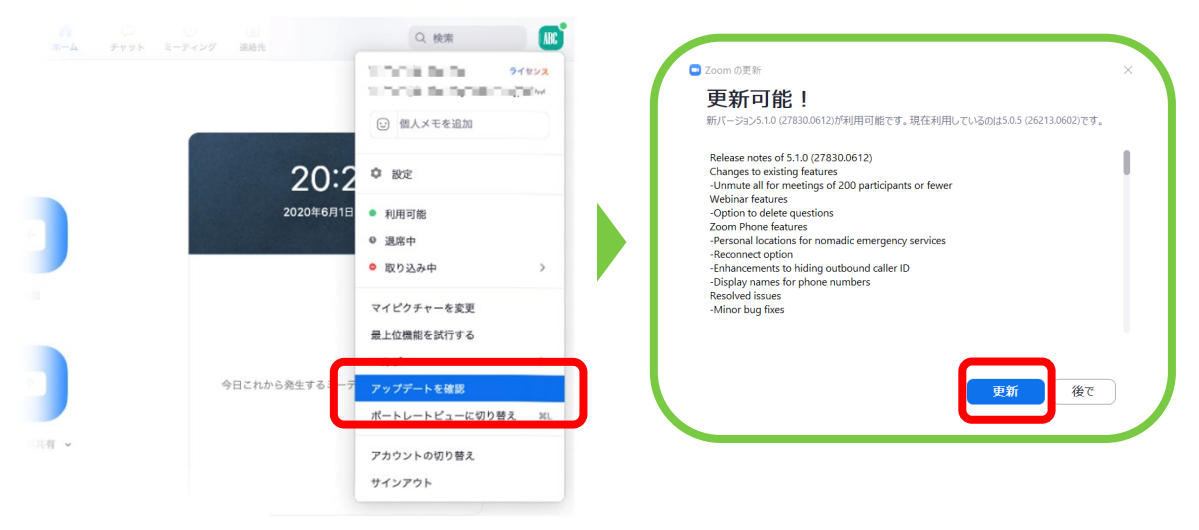

#### しばらくすると、ダウンロードが完了し、最新版がインストールされます。

最新版かどうか確認するには、再度ホーム画面右側にあるアカウントアイコンをクリックし「**アップデートの確認**」 をクリックします。"最新の状態を保っています"と表示されれば、最新版になっていることになります。 ※OSによって表示方法がちがいます。

| Zoom Updater ×<br>Zoom is updating, just a few seconds |   | <ul> <li>Zoom の更新</li> <li>最新の状態を保っています</li> <li>最新「ージョン5.1.0 (27830.0612)です。リリースノート</li> </ul> | ×   |
|--------------------------------------------------------|---|-------------------------------------------------------------------------------------------------|-----|
| 2778                                                   | ŕ |                                                                                                 | 閉じる |

※P.4の"1.インストール"と同じ手順でも、最新バージョンにアップデートできます。

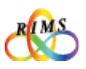

#### 1. 事前登録用URL と ミーティングURL

研究集会代表者からメールで「事前登録用URL」、「共同研究のプログラム」と「マニュアル」が送信(招待)されます。研究集会開催日前日までに事前登録を済ませてください。

【注意】各種URL、IDパスワードは絶対に部外者に知らせないようにしてください。ホームページやSNSなど不特定 多数の第三者が閲覧できる場所への掲載も厳に禁じます。

| こんにちは。<br>あなたはZoomミーティングに招待されました。<br>開催時刻:2020年6月10日 10:00 AM 大阪、札幌、東京<br>このミーティングに事前登録する:<br>登録後、ミーティング参加に関する情報の確認メールが届きます。 | 事前登録のメールが届き、「 <b>このミー</b><br><b>ティングに事前登録する」URL</b> をクリッ<br>クします。                                                                                                    |
|----------------------------------------------------------------------------------------------------|----------------------------------------------------------------------------------------------------|
| E-Fr2/Ф£К<br>                                                                                                    | 事前登録用URLをクリックすると"ミーティン<br>グ登録"画面が表示されるので「名」「姓」<br>「メールアドレス」「メールアドレスの確<br>認」「会社名/学校名」「役職」を入力し、<br>「 <b>登録</b> 」をクリックします。<br>※ご自身のメールアドレスなどを正しく入力<br>しましょう。<br>※入力項目が追加される場合があります。 |
| こんにちは  ・ 、 、 、 、 、 、 、 、 、 、 、 、 、 、 、 、 、 、                                                                                 | 登録したメールアドレスにミーティング確<br>認メールが届き、ミーティングURLが通知<br>されます。<br>※登録をキャンセルしたい場合は、[キャン<br>セル]をクリックします。<br>ミーティング開催当日に、「ここをクリッ<br>クして参加」をクリックするとミーティン<br>グに参加できます。必要であればパスワー<br>ドを入力してください。 |
| 登録はいつでも <u>キャンセル</u> できます。                                                                                                   |                                                                                                    |

(10)

## 1. Zoomミーティングに参加する

事前登録手続き後に、メールで送られてきた「ミーティングURL」をクリックして(または ID パスワードを入力)入室待機します。研究集会の主催者が、入室承認するまでそのままお待ちください。※主催者が待機室を設定しない場合は、入室承認無しでミーティングに参加します。

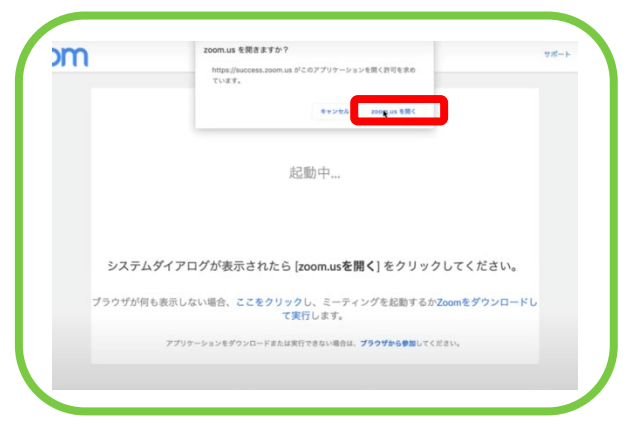

ミーティングURLをクリックし「**zoom.usを開く**」 からミーティングに参加します。

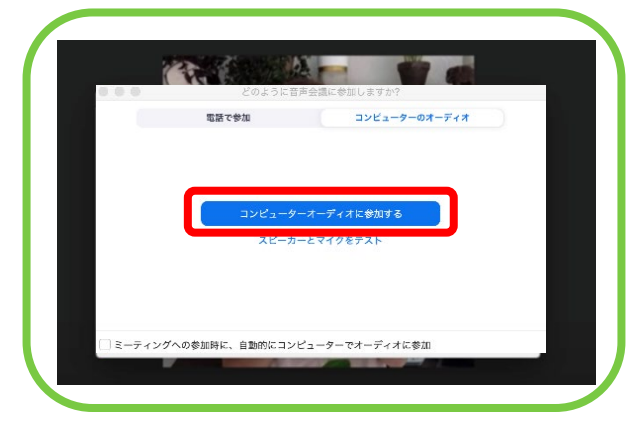

ミーティング中の画面に入ると、音声の参加方法 を聞かれるので「コンピューターオーディオに参加す る」をクリックします。

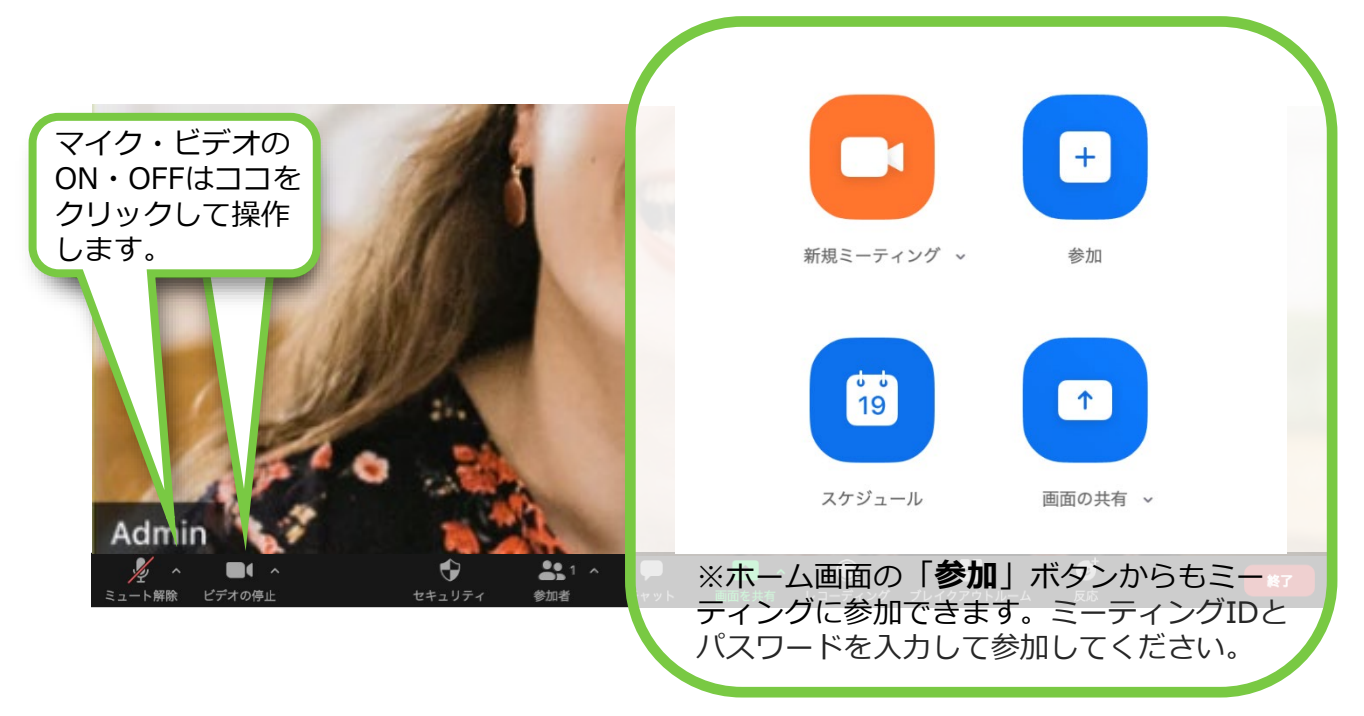

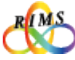

(11)

### 2. ミーティング中の画面の説明

Zoomミーティング中には、さまざまな機能についての操作が可能です。初期設定にもよりますが、基本的なZoom画面は下記です。

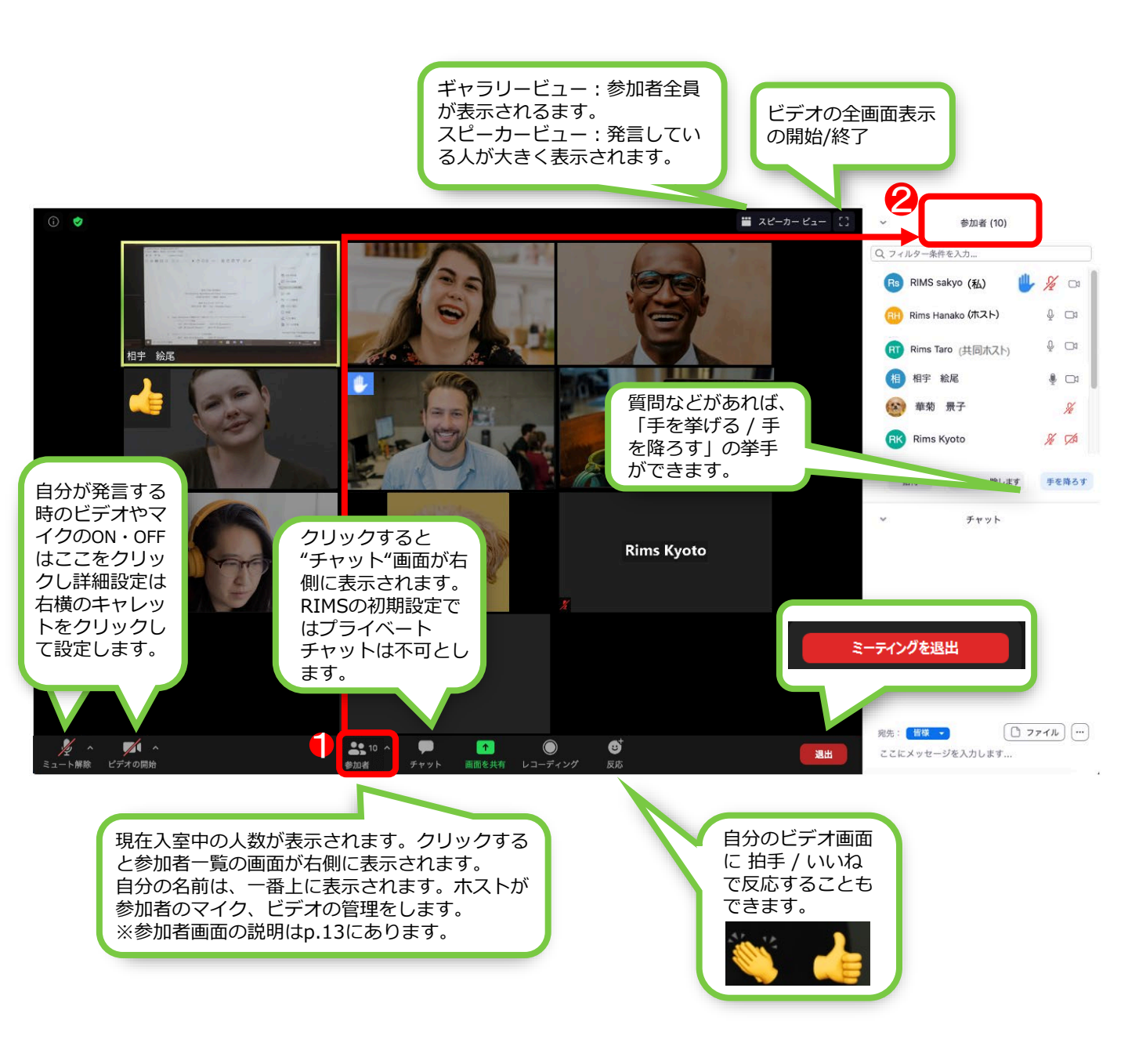

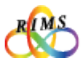

開催まえ

開催当日

#### 3.発言する(参加者画面の説明)

参加者がマイクをオンにした状態だと、ひとりごと、咳払い、ペンを落とした音など普段気にならない ような音でも大きな雑音となり、講演者や司会者の話が遮られ声が**聞こえなく**なります。

主催者側(ホスト)は、講演者や司会者(質問者など)が話している時は、参加者の端末のマイクをす べて「ミュート」にしている場合があります。

発言する時には、まず、「**手を挙げる」**をクリックして発言の意思表示をしてください。司会者から発 言を許可されたら、自分のマイクのミュートを解除して発言します。

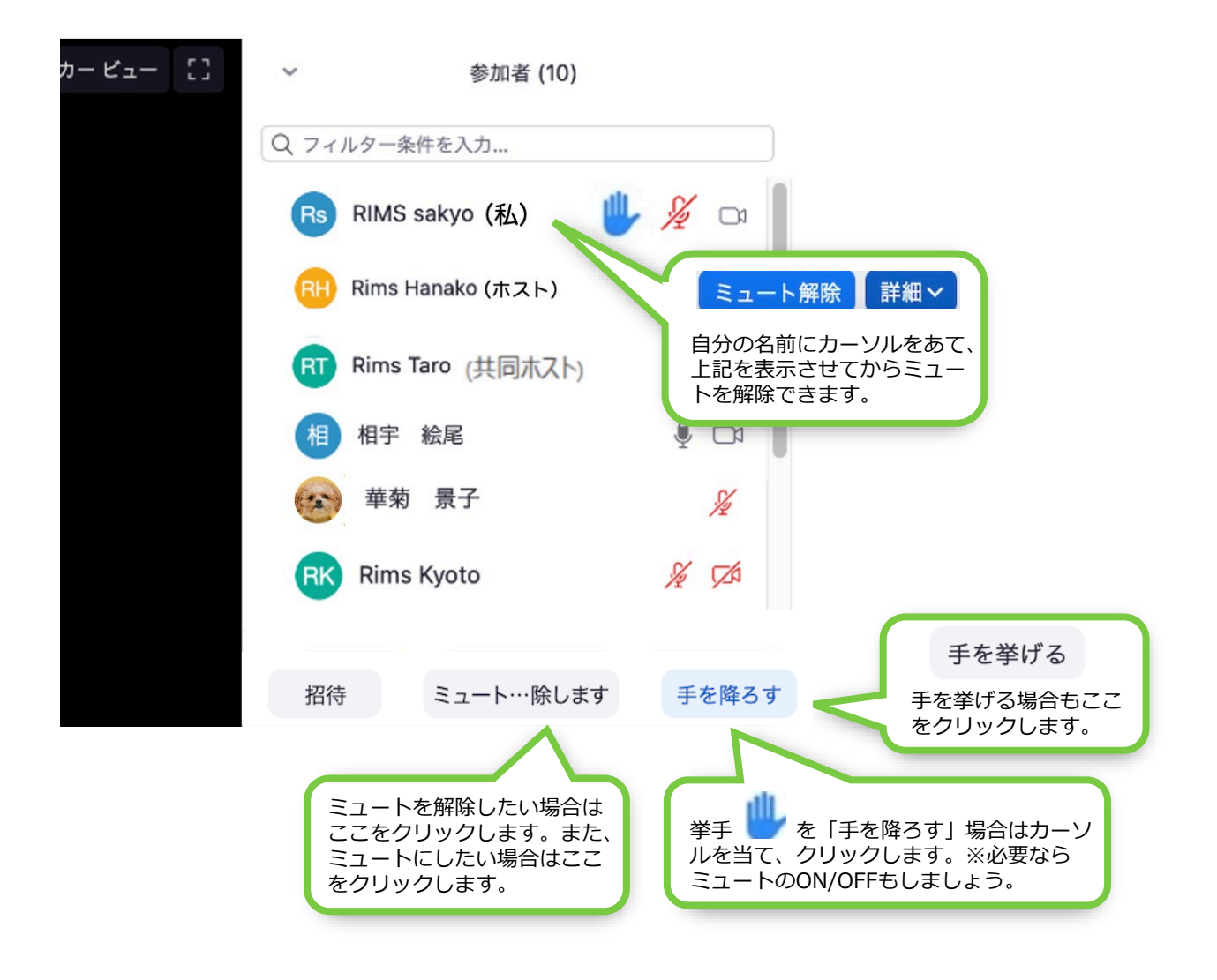

※設定により表示内容が異なります。

## 4. ミーティング退出とその他の機能

#### ミーティング退出

ミーティング中の画面下部の「**退出**」をクリックし、「ミーティングを退出」すると、終了できます。

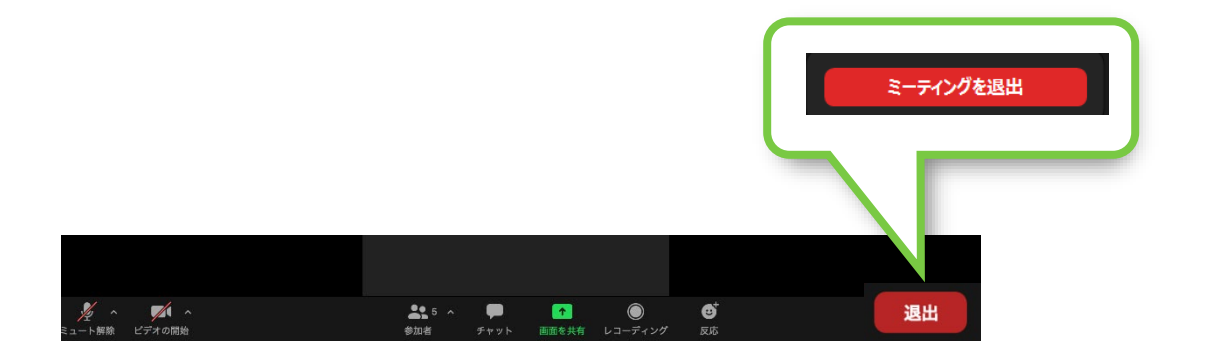

チャット ※ホストがチャットを不可にしている場合があります。

ミーティング中の画面下部の「**チャット**」をクリックすると、テキストチャットができるようになります。途中からログインすると過去のテキストチャットを確認できないためテキストを送付したいメンバーが全員いる状態でテキストを送付してください。

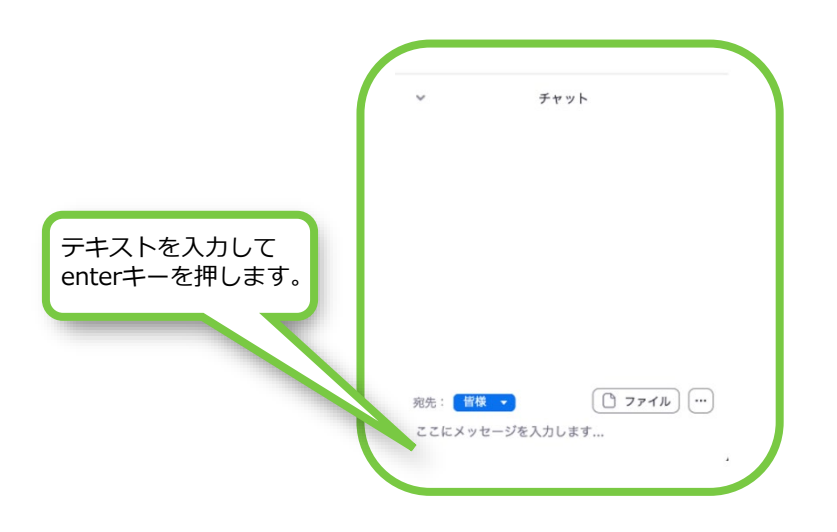

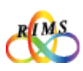

### 1.参考 - ホスト操作 (無料版Zoomマニュアル)

こちらはZoom機能に親しんでいただくための無料版Zoomマニュアル(ホスト操作)です。 Zoomのインストール、アカウント取得、アップデート等はゲスト操作マニュアルと同じです ので、Zoom環境設定をご覧ください。最新版のZoomアプリをご利用ください。

#### ホスト(ミーティングを招待する側)になる場合

#### ①ダウンロードしたZoomアプリを起動してサインインします。

|                           | <ul> <li>Zoom クラウド ミーティング –</li> </ul> | ×       |
|---------------------------|----------------------------------------|---------|
|                           | サインイン                                  |         |
| ミーティングに参加                 | メールを入力                                 |         |
| 912-12                    | パスワードを入力 お忘れですか?)または G Google でサイン     | 1>      |
|                           | □ 次でのサインインを維持 サインイン ff Facebook でサイン   | ンイン     |
|                           |                                        |         |
| バージョン: 5.1.0 (27830.0612) | (戻る 無料で                                | :サインアップ |

②ホーム画面でスケジュールをクリックします。「ミーティングをスケジューリング」の 画面で、ミーティングの開始日時、ビデオのオン/オフ、詳細オプション等の設定をします。

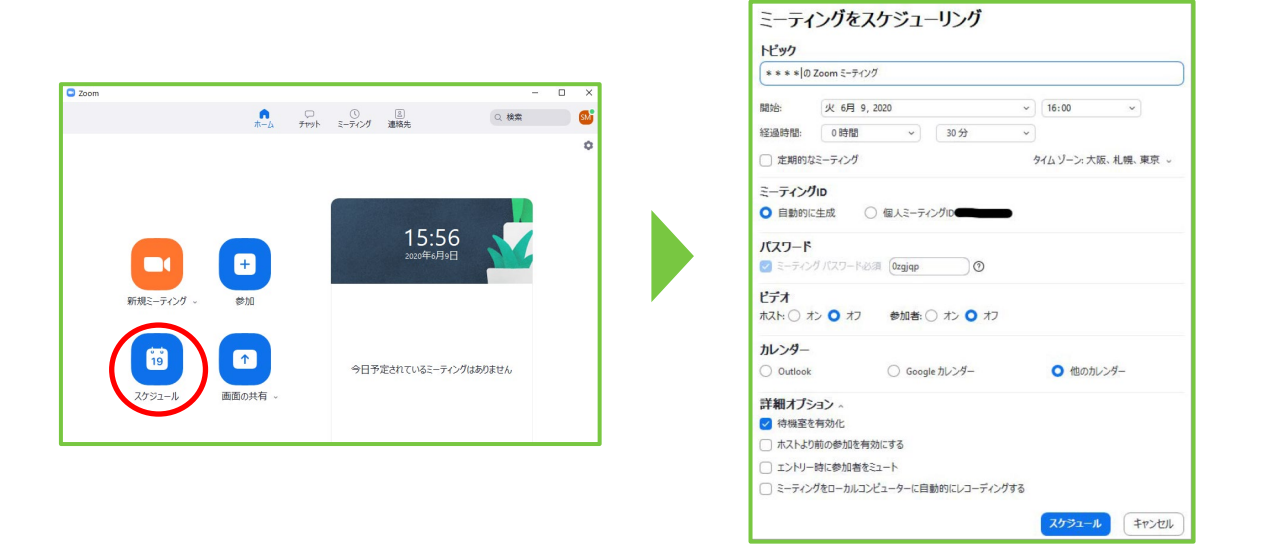

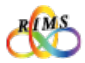

(15)

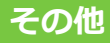

## 1. 参考 - ホスト操作 (無料版Zoomマニュアル)

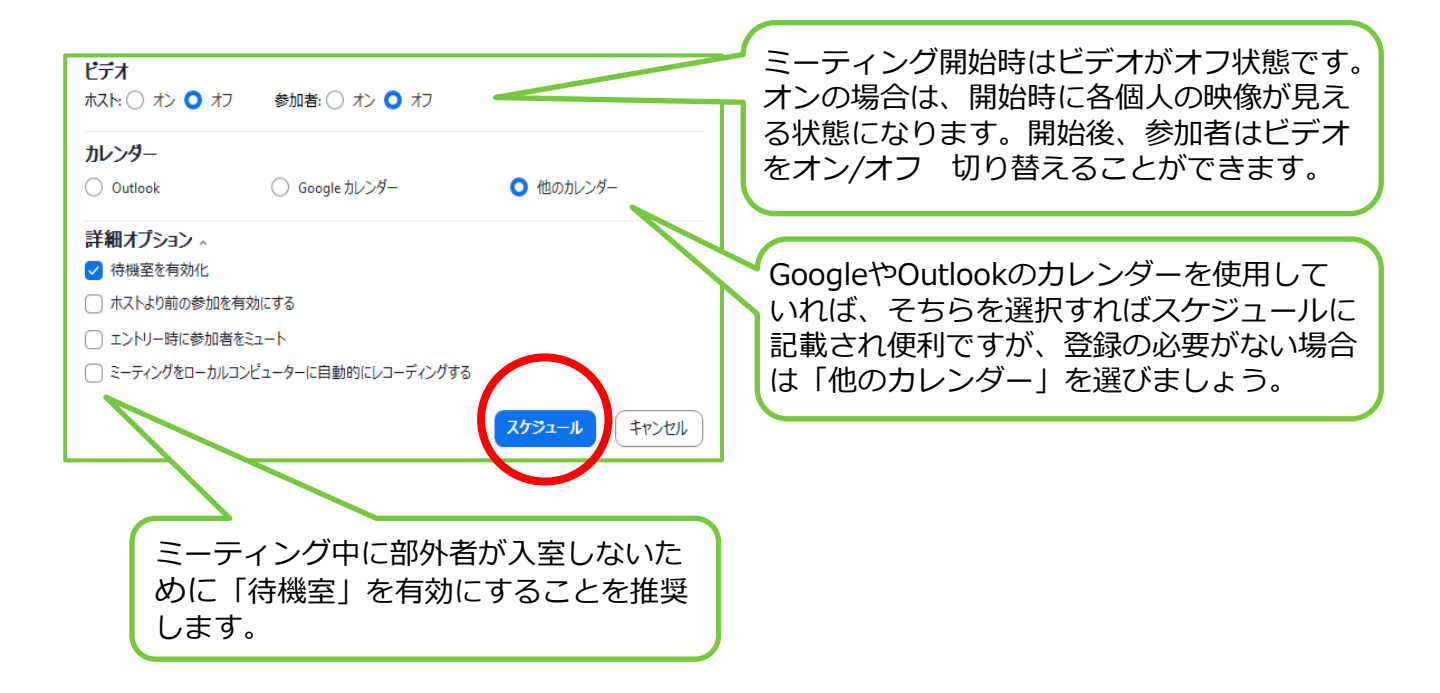

③「スケジュール」をクリックすると「ミーティングがスケジューリングされました」の 画面になるので右上のX印でこの画面を閉じます。

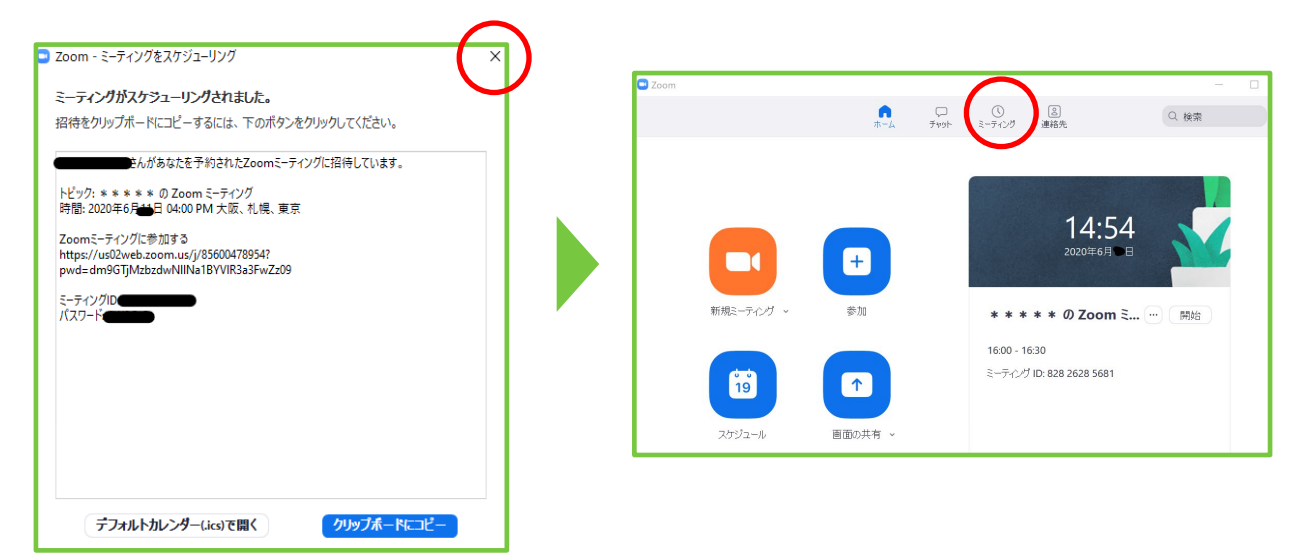

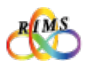

#### 1. 参考 - ホスト操作 (無料版Zoomマニュアル)

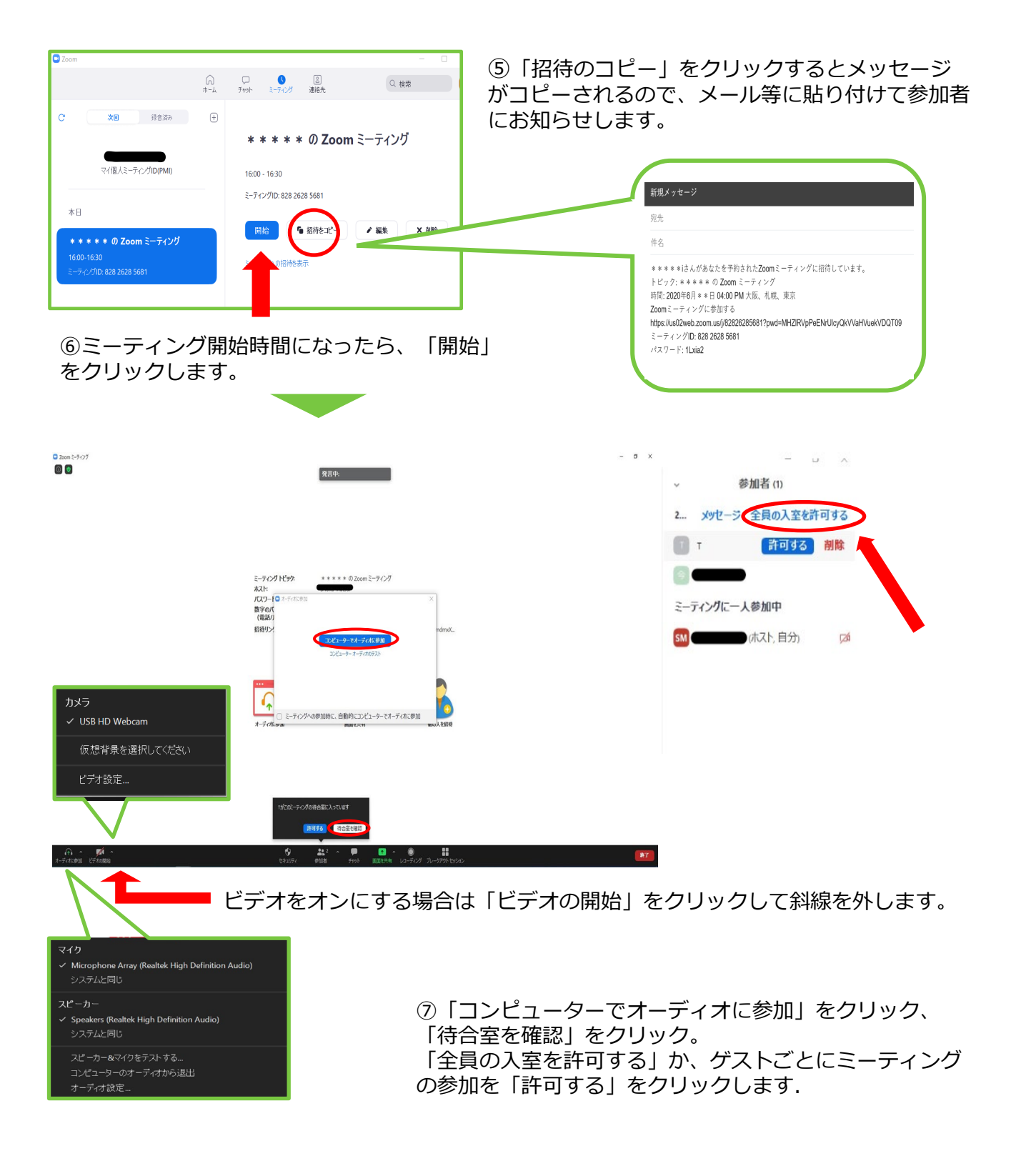

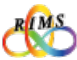

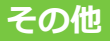

#### 1. 参考 - ホスト操作 (無料版Zoomマニュアル)

ホストは参加者ウィンドウにおいて、参加者の音声やビデオ等を管理することが可能です。

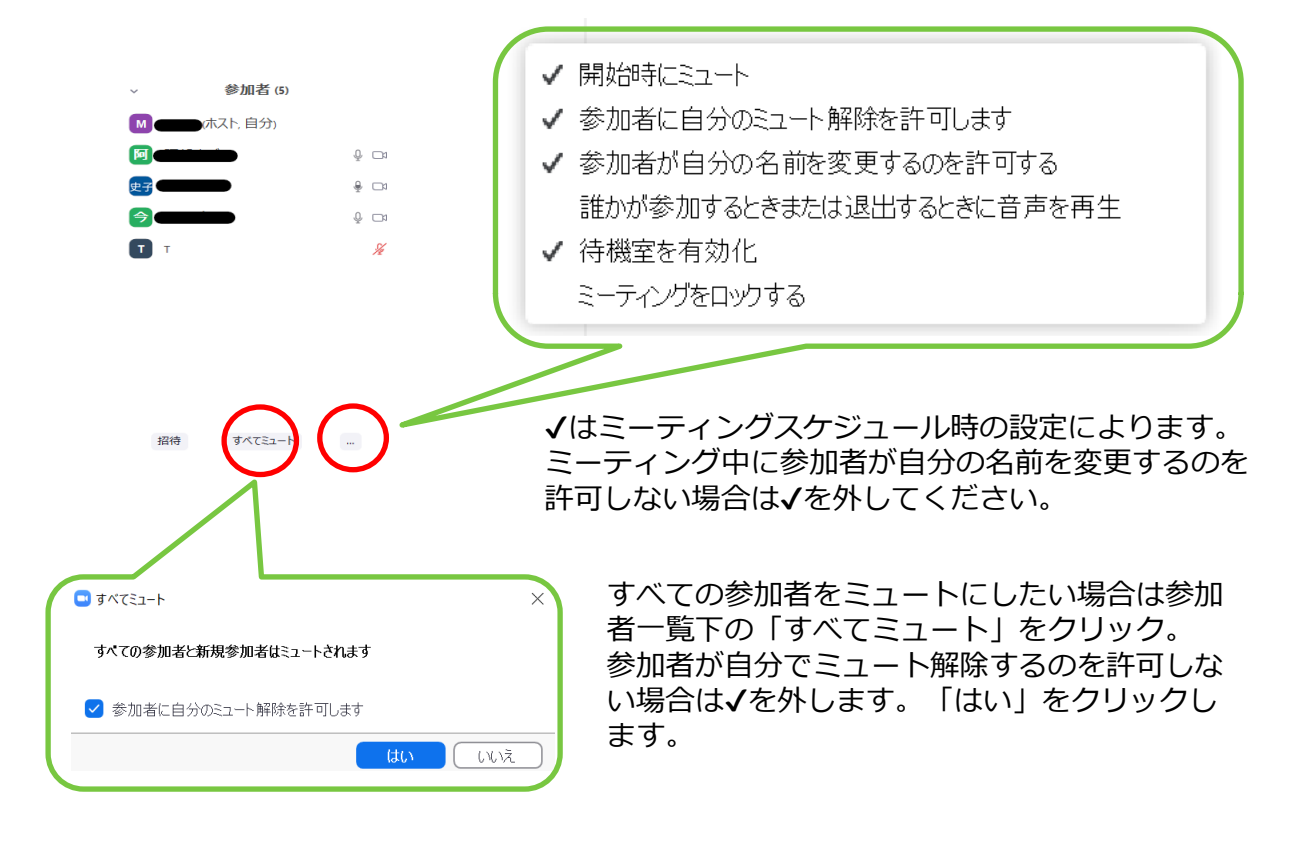

⑧ミーティングを終了する時は画面右下の「終了」をクリックします。

| <ul> <li>Zoom 2-7127</li> <li>Image: Image of the state of the state of th</li></ul> |                                                          | <b>光</b> 言中                               |                                                                                                    | - 0 X |                 |
|----------------------------------------------------------------------------------------------------|----------------------------------------------------------|-------------------------------------------|----------------------------------------------------------------------------------------------------|-------|-----------------|
|                                                                                                    |                                                          |                                           |                                                                                                    |       | 全員に対してミーティングを終了 |
|                                                                                                    | ミーティング トピック:<br>ホスト:<br>パスワード:<br>数字のパスワード:<br>(空気パスワード: | * * * * * の Zoom ミーディング                   |                                                                                                    |       | ミーティングを退出       |
|                                                                                                    | (電話/ルームソステム)<br>招待リンク:                                   | https://us02web.zoom.us/j/82i<br>UNL072'- | k26285681?pwd=MHZIRVpPe                                                                                                    |       |                 |
|                                                                                                    | <b>メーディは変加</b><br>コンピューターのオーディは対映                        | With the second                           | EDA BIH                                                                                                    |       |                 |
| <ul> <li>ダイングレンジョン</li> <li>1.3.1     <li>ビデオの開始     </li> </li></ul>                                                                                                    | 1000015<br>000000<br>100000000000000000000000            | 1                                         | ●      ■     ■     ■     ■     ■     ■     ■     ■     ■     ■     ■     ■     ■     ■     ■     ■     ■     ■     ■     ■     ■     ■     ■     ■     ■     ■     ■     ■     ■     ■     ■     ■     ■     ■     ■     ■     ■     ■     ■     ■     ■     ■     ■     ■     ■     ■     ■     ■     ■     ■     ■     ■     ■     ■     ■     ■     ■     ■     ■     ■     ■     ■     ■     ■     ■     ■     ■     ■     ■     ■     ■     ■     ■     ■     ■     ■     ■     ■     ■     ■     ■     ■     ■     ■     ■     ■     ■     ■     ■     ■     ■     ■     ■     ■     ■     ■     ■     ■     ■     ■     ■     ■     ■     ■     ■     ■     ■     ■     ■     ■     ■     ■     ■     ■     ■     ■     ■     ■     ■     ■     ■     ■     ■     ■     ■     ■     ■     ■     ■     ■     ■     ■     ■     ■     ■     ■     ■     ■     ■     ■     ■     ■     ■     ■     ■     ■     ■     ■     ■     ■     ■     ■     ■     ■     ■     ■     ■     ■     ■     ■     ■     ■     ■     ■     ■     ■     ■     ■     ■     ■     ■     ■     ■     ■     ■     ■     ■     ■     ■     ■     ■     ■     ■     ■     ■     ■     ■     ■     ■     ■     ■     ■     ■     ■     ■     ■     ■     ■     ■     ■     ■     ■     ■     ■     ■     ■     ■     ■     ■     ■     ■     ■     ■     ■     ■     ■     ■     ■     ■     ■     ■     ■     ■     ■     ■     ■     ■     ■     ■     ■     ■     ■     ■     ■     ■     ■     ■     ■     ■     ■     ■     ■     ■     ■     ■     ■     ■     ■     ■     ■     ■     ■     ■     ■     ■     ■     ■     ■     ■     ■     ■     ■     ■     ■     ■     ■     ■     ■     ■     ■     ■     ■     ■     ■     ■     ■     ■     ■     ■     ■     ■     ■     ■     ■     ■     ■     ■     ■     ■     ■     ■     ■     ■     ■     ■     ■     ■     ■     ■     ■     ■     ■     ■     ■     ■     ■     ■     ■     ■     ■     ■     ■     ■     ■     ■     ■     ■     ■     ■     ■     ■     ■     ■     ■     ■     ■     ■     ■     ■     ■     ■     ■     ■     ■     ■     ■     ■     ■     ■ | R     |                 |

「全員に対してミーティングを終了」をクリックします。ミーティング終了です。 \*「ミーティングを退出」を選ぶと他の参加者をホストにして、ミーティングを退出すること になります。ミーティングは続行されます。

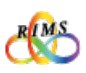